## 복수의 Plot

## 1. Design File 생성

| <b>1</b>                  | ar1                |                     |        |                     |                           |                                |                            |
|---------------------------|--------------------|---------------------|--------|---------------------|---------------------------|--------------------------------|----------------------------|
| De                        | sign   <u>C</u> or | ntext <u>N</u> otes | )      |                     |                           |                                |                            |
| Incident Angle (deg) 0.00 |                    |                     |        |                     |                           |                                |                            |
| Ref                       | erence Wa          | velength (nm)       | 510.00 |                     |                           |                                |                            |
|                           | Layer              | Materi              | al     | Refractive<br>Index | Extinction<br>Coefficient | Optical<br>Thickness<br>(FWOT) | Physical<br>Thickness (nm) |
|                           | Medium             | Air                 |        | 1.00000             | 0.00000                   |                                |                            |
|                           | 1                  | MgF2                | -      | 1.38542             | 0.00000                   | 0.25000000                     | 92.03                      |
|                           | Substrate          | Glass               |        | 1.52083             | 0.00000                   |                                |                            |
|                           |                    |                     |        |                     |                           |                                |                            |
|                           |                    |                     |        |                     |                           | 0.25000000                     | 92.03                      |

## 1-1. Plot 설정

| . Plot 설정                                                                                                    |                                                                                                  | - Performance Parameters                                                                                   |                                                              |                                                                                | X                                                                                  |
|----------------------------------------------------------------------------------------------------|--------------------------------------------------------------------------------------------------|----------------------------------------------------------------------------------------------------|--------------------------------------------------------------|--------------------------------------------------------------------------------|------------------------------------------------------------------------------------|
| Essential Macleod                                                                                                    | 10 81                                                                                            | Horizontal Axis Vertical Axis                                                                              | 2nd Vertical Axis                                            |                                                                                |                                                                                    |
| File Edit Parameters<br>Performan<br>Pesign1 Performan<br>Pesign1 Performan<br>3D Perfor<br>Design1 Context Notes<br>Incident Angle (deg) C<br>Reference Wavelength (nm) 5                | Performance                                                                                      | Wavelength (nm)<br>Automatic Scale<br>Maximum Value 700<br>Minimum Value 400<br>Interval for Plot 100      |                                                              |                                                                                | <u>QK</u><br><u>Plot</u><br><u>Plot Over</u><br><u>Active Plot</u><br><u>Table</u> |
| Layer Material                                                                                                    | Refracti<br>Inde>                                                                                | Interval for Table 20<br>Layer Number 1                                                                    |                                                              |                                                                                | <u>C</u> ancel                                                                     |
| Performance Parameters<br>Horizontal Axis Vertical Axis<br>Reflectance Magnitude (%)<br>Automatic Scale V<br>Maximum Value 100<br>Minimum Value 0<br>Interval for Plot 20<br>Polarization | 2nd Vertical Axi     Add to Labe     Con     Derive     Incident Angle     Wavelength     Temper | is )<br>el Plot Targets<br>itext: Normal T<br>ative 0 f<br>e (deg) 0.00 f<br>h (nm) 510.00 f<br>rature 0 f | Add to Label<br>Add to Label<br>Add to Label<br>Add to Label | <u>D</u> K<br><u>Plot</u><br>Plot 0⊻er<br><u>A</u> ctive Plot<br><u>I</u> able |                                                                                    |
| P 🗹 S 🗔 Mean I<br>🔽 Add to Label                                                                                                    | Ulfset (de                                                                                       | eg C): 1º Dinwrap Phase                                                                                    |                                                              |                                                                                |                                                                                    |
|                                                                                                    |                                                                                                  |                                                                                                    |                                                              |                                                                                |                                                                                    |

X

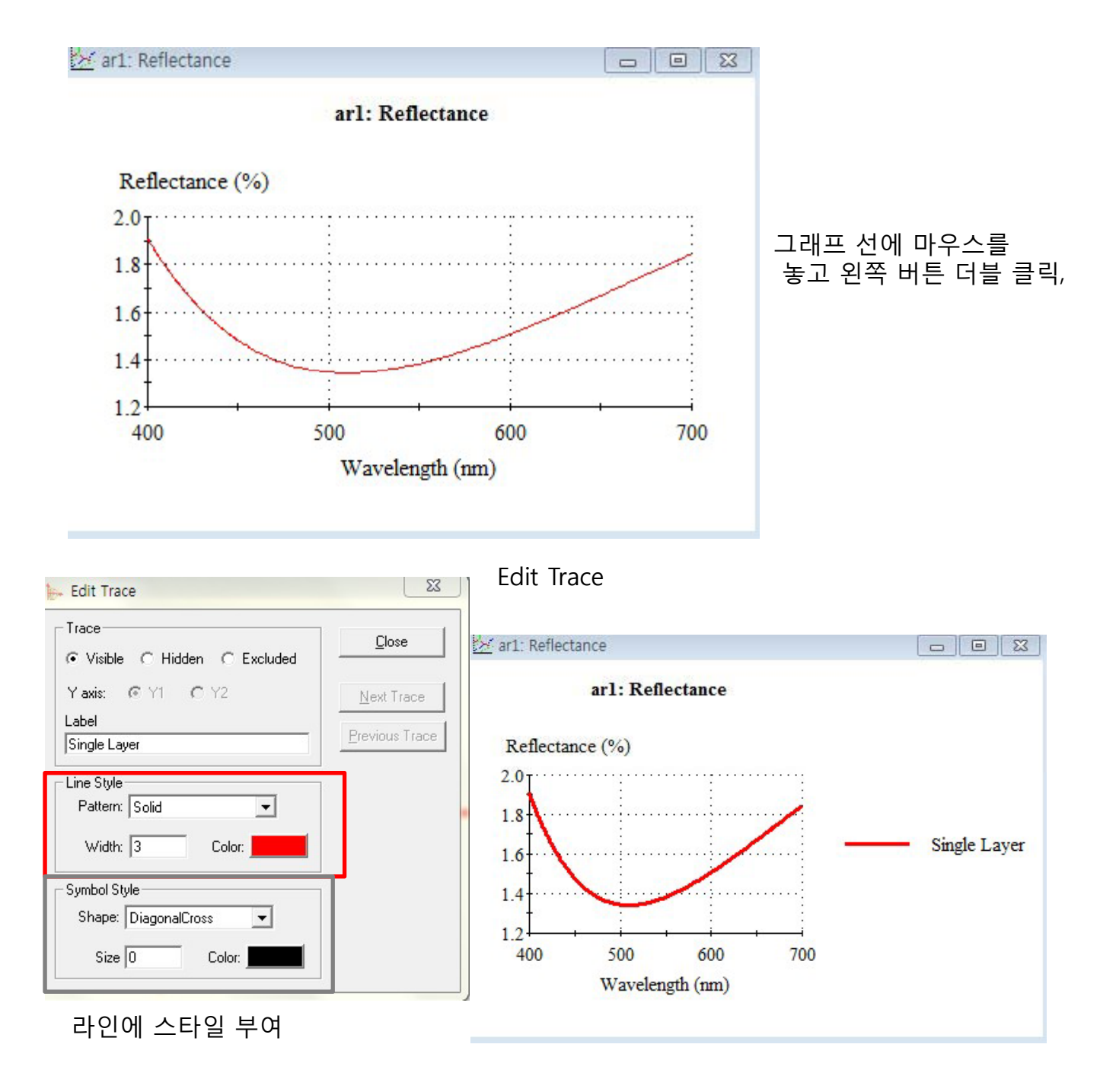

Plot 창에 마우스를 놓고 오른쪽 버튼 클릭

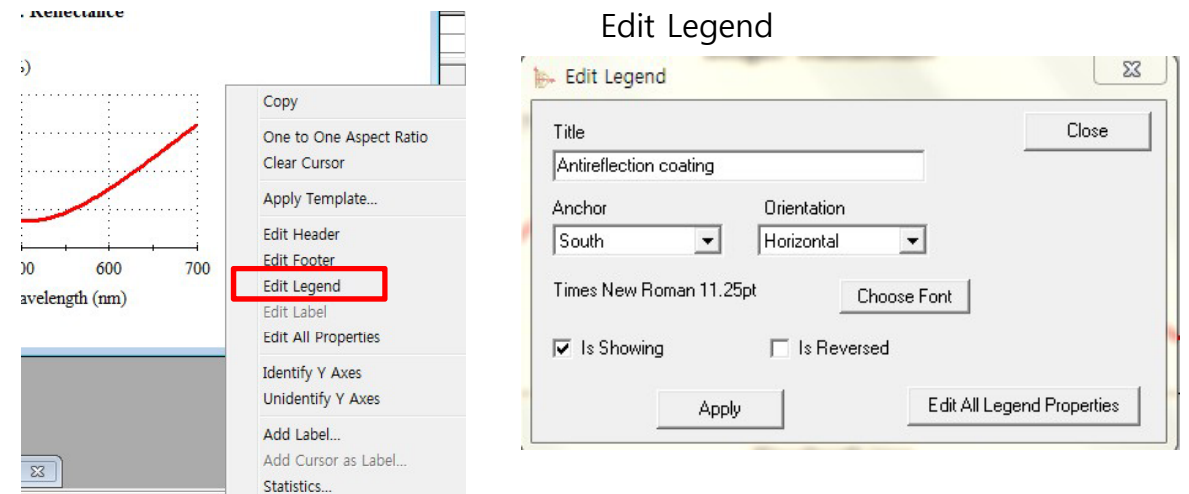

Copyright ⓒ 디지크라식 http://www.rf.co.kr

| Title Clos                                                                                       | 🔀 ar1: Reflectance                  | [                                     |     |
|--------------------------------------------------------------------------------------------------|-------------------------------------|---------------------------------------|-----|
| Antireflection coating Anchor Orientation South   Times New Roman 11.25pt Choose Font            | arl: Refl<br>Reflectance (%)        | ectance                               |     |
| Is Showing Is Reversed  Apply Edit All Legend Proper                                             | 1.8<br>1.6<br>1.4<br>1.2<br>400 500 | 600                                   | 700 |
| 'File > Save as" 로 저장<br>(filename.npl) 차후 해당 디자인 파<br>일을 열고 Plot 창을 띠운 후<br>'File >Open" 불러 사용. | 400 S00<br>Waveler<br>Antireflectio | ngth (nm)<br>n coating<br>ingle Layer | 700 |

2. Design File 생성

| - Desig             | gn1            |                     |            |                     |                           |                                |                            |  |
|---------------------|----------------|---------------------|------------|---------------------|---------------------------|--------------------------------|----------------------------|--|
| esign               | <u>C</u> or    | (dea)               |            |                     |                           |                                |                            |  |
| ncident<br>Refereni | Angle<br>ce Wa | (aeg)<br>velength ( | nm) 510.00 |                     |                           |                                |                            |  |
| La                  | ayer           | м                   | aterial    | Refractive<br>Index | Extinction<br>Coefficient | Optical<br>Thickness<br>(FWOT) | Physical<br>Thickness (nm) |  |
| M                   | edium          | Air                 |            | 1.00000             | 0.00000                   |                                |                            |  |
|                     | 1              | MgF2                |            | 1.38542             | 0.00000                   | 0.25000000                     | 92.03                      |  |
| -                   | 2              | AI203               |            | 1.66574             | 0.00000                   | 0.25000000                     | 76.54                      |  |
| Sub                 | ostrate        | Glass               |            | 1.52083             | 0.00000                   |                                |                            |  |
| _                   |                |                     |            |                     |                           | 0 50000000                     | 168.57                     |  |

같은 방식으로 하여 Plot

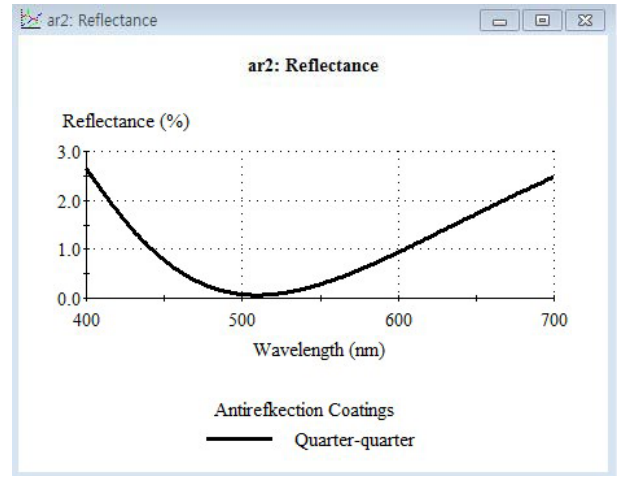

Line 색은 검정으로

Copyright ⓒ 디지크라식 http://www.rf.co.kr

두 개의 Plot창을 열어 놓은 상태에서 Single Layer Graph를 마우스 왼쪽 버튼으로 누른 상태에서 Quarter-quarter로 끌어 옮기면 아래와 같이 합성되어 나타납니다.

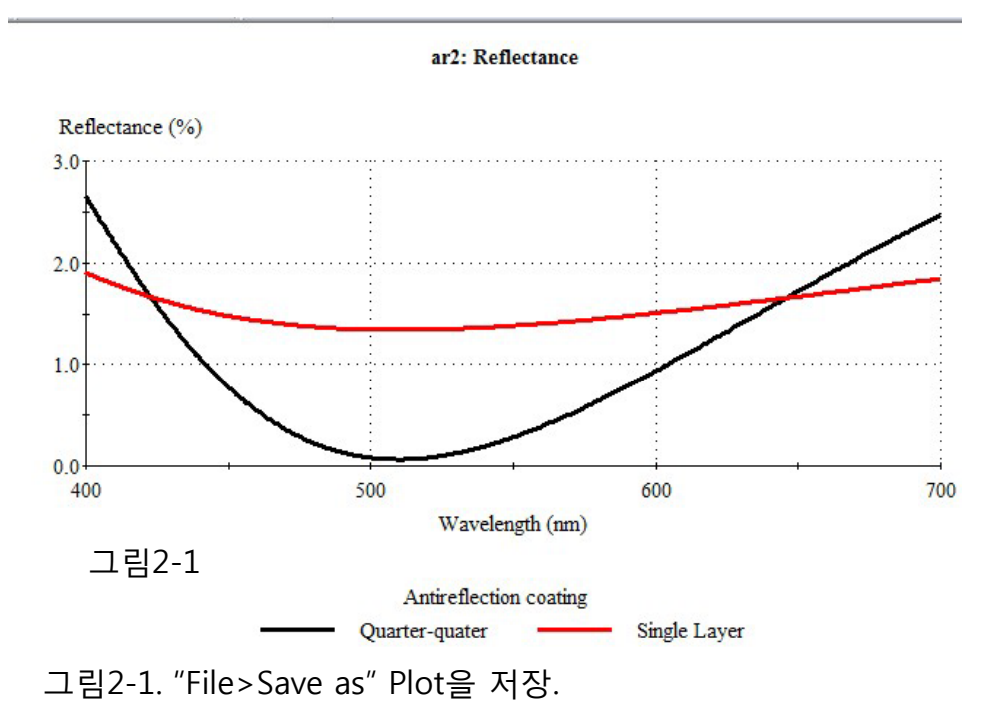

3. Design File 생성

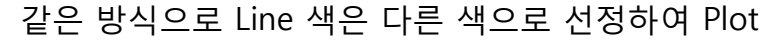

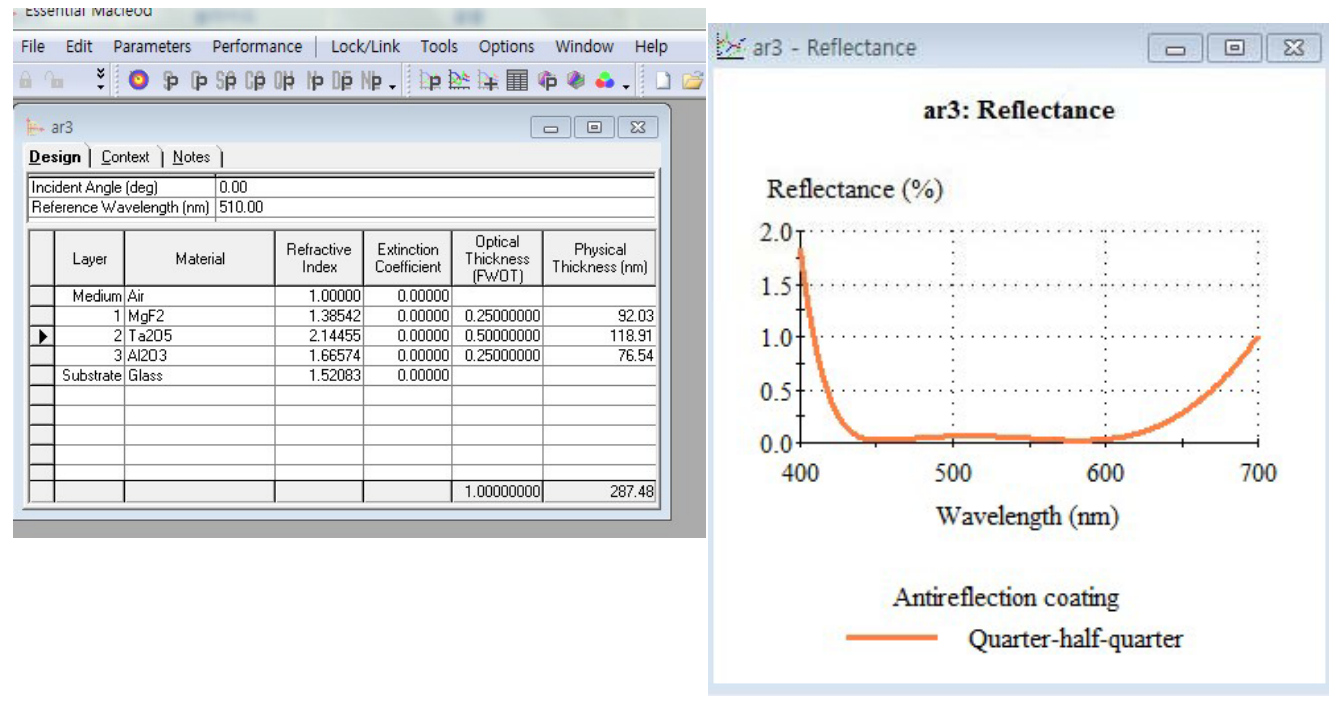

그림2-1 Plot 파일을 오픈 ( "File>Open" ) "Quarter-half-quarter" Graph를 마우스 왼쪽 버튼으로 누른 상태에서 끌어 그림2-1 Plot 파일로 옮기면 아래와 같이 합성되어 나타납니다.

Copyright ⓒ 디지크라식 http://www.rf.co.kr

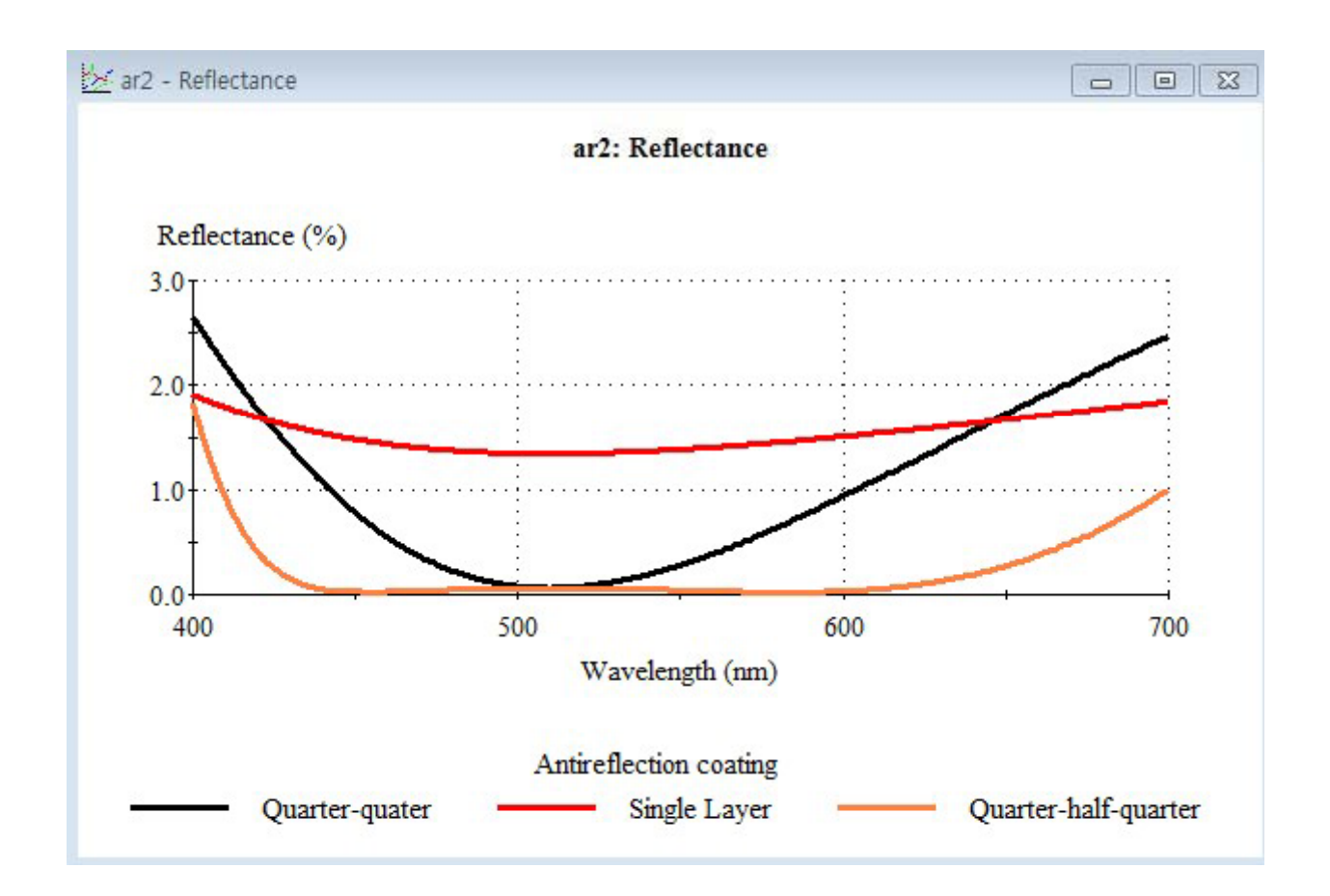

## "Performance > Table"

Table 파일로 파장대별 결과 내용을 볼 수가 있습니다.

| Parameters Pe                    | erformance Lo | ock/Li                    | nk Took            |                    |                      |                            |                              |    |  |  |
|----------------------------------|---------------|---------------------------|--------------------|--------------------|----------------------|----------------------------|------------------------------|----|--|--|
| S A1 A1 8 🏁                      | Plot          |                           | ar3: Performa      | nce                |                      |                            |                              | 23 |  |  |
|                                  | Plot Over     | Table Notes               |                    |                    |                      |                            |                              |    |  |  |
| Table                            |               |                           | Design             |                    | ar3                  |                            |                              |    |  |  |
|                                  | -             | Reference Wavelength (nm) |                    |                    | 510.00               |                            |                              |    |  |  |
|                                  | Errors        |                           | Incident Angle     | (deg)              | 0.00                 |                            |                              |    |  |  |
| ar3 🛁                            | Color         | *                         | 0.000              |                    | 1                    |                            |                              |    |  |  |
| esign <u>C</u> ontexi            | Active Plot   |                           | Wavelength<br>(nm) | Reflectance<br>(%) | Transmittance<br>(%) | Reflectance-Phase<br>(deg) | Transmittance-Phase<br>(deg) | 1  |  |  |
| cident Angle (de                 | SD PIOL       | . 下                       | 400                | 1.826210           | 98.173790            | -59.885566                 | -108.954234                  |    |  |  |
| eference Wavelength (nm) 510.00  |               |                           | 420                | 0.407892           | 99.592108            | -51.468806                 | -83.513509                   |    |  |  |
|                                  |               |                           | 440                | 0.049183           | 99.950817            | -72.867632                 | -60.576291                   |    |  |  |
|                                  |               |                           | 460                | 0.028117           | 99.971883            | -139.384037                | -40.678884                   |    |  |  |
|                                  |               |                           | 480                | 0.047423           | 99.952577            | -166.950109                | -23.357162                   |    |  |  |
| "File > Save as"<br>Table 파일로 저장 |               |                           | 500                | 0.062143           | 99.937857            | -176.804816                | -7.465739                    |    |  |  |
|                                  |               |                           | 520                | 0.062876           | 99.937124            | 177.035207                 | 7.178312                     |    |  |  |
|                                  |               |                           | 540                | 0.051274           | 99.948726            | 169.991517                 | 20.730946                    |    |  |  |
| 압니나.                             |               |                           | 560                | 0.034287           | 99.965713            | 157.212855                 | 33.316615                    |    |  |  |
| (Filename.tb                     | l )           |                           | 580                | 0.023151           | 99.976849            | 129.516275                 | 45.042660                    |    |  |  |
| ,                                | ,             |                           | 600                | 0.033545           | 99.966455            | 91.971214                  | 56.001950                    |    |  |  |
|                                  |               |                           | 620                | 0.083826           | 99.916174            | 71.285665                  | 66.264706                    |    |  |  |
|                                  |               |                           | 640                | 0.191633           | 99.808367            | 63.780884                  | 75.908354                    |    |  |  |
|                                  |               |                           | 660                | 0.372494           | 99.627506            | 62.038467                  | 84.981905                    |    |  |  |
|                                  |               |                           | 680                | 0.637519           | 199,262491           | 62,893911                  | 93 533536                    | *  |  |  |

Copyright ⓒ 디지크라식 http://www.rf.co.kr

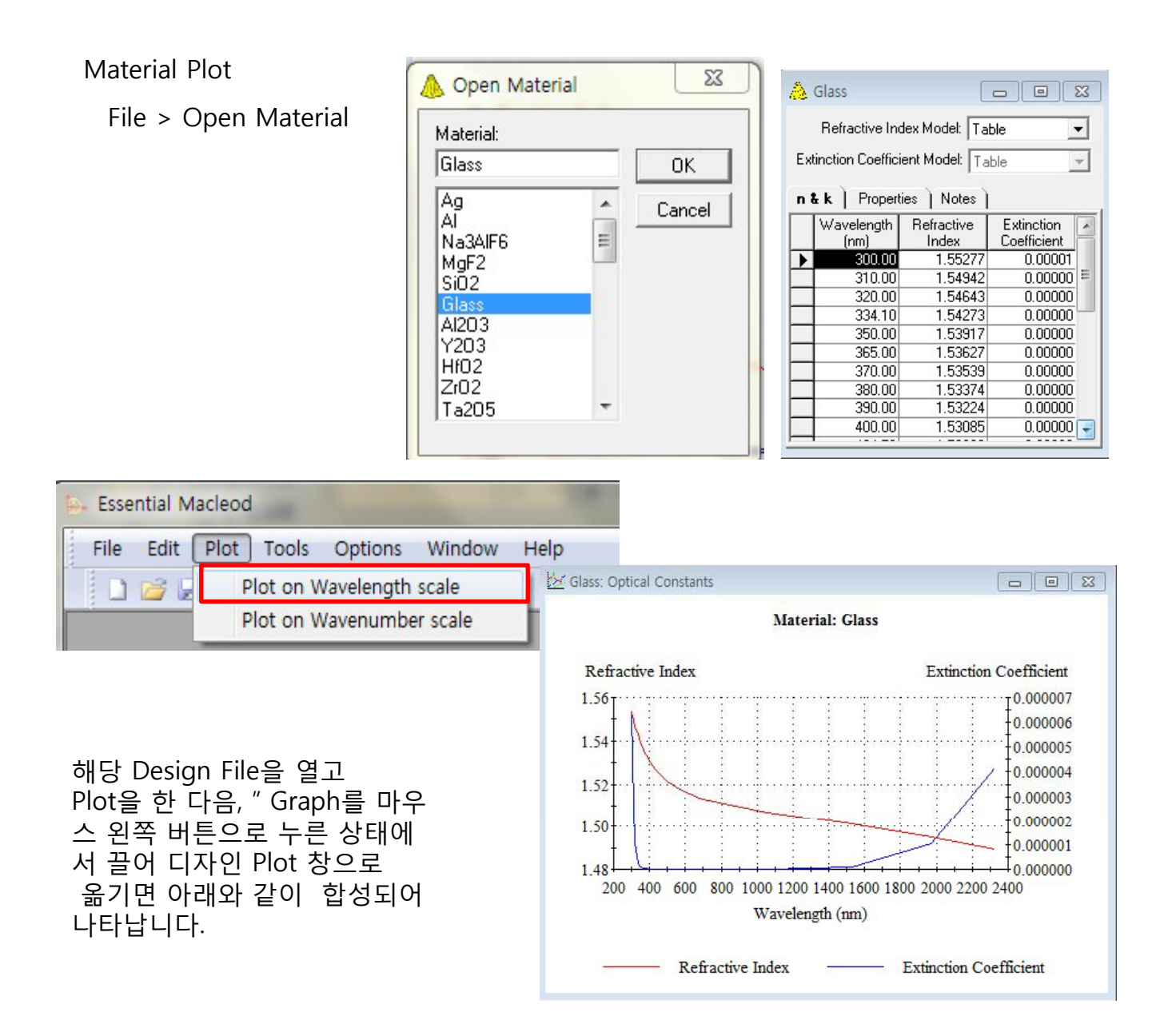

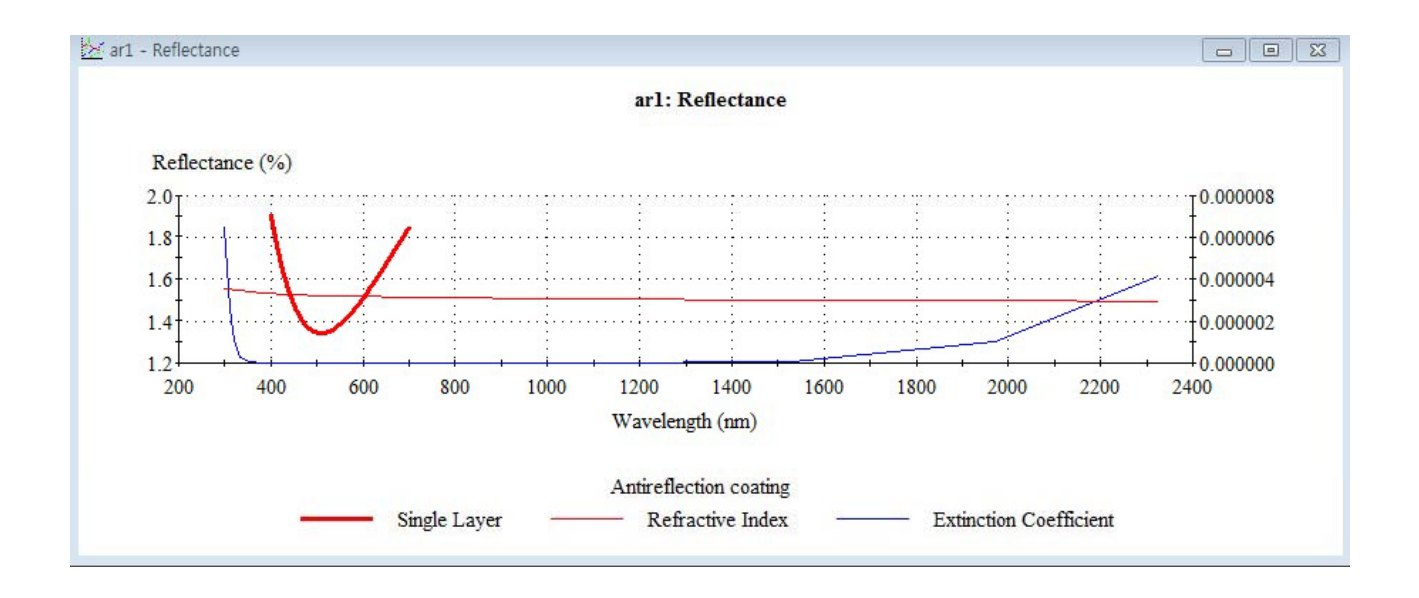